## Instrukcja dla szkolnego koordynatora konkursu w danej szkole

Szanowni Państwo, szkolni koordynatorzy konkursu Kangur. W bieżącej edycji zostanie on przeprowadzony zdalnie za pośrednictwem Platformy Dzwonek.pl. W związku z tym konieczne jest zaangażowanie szkolnych koordynatorów. Państwa zadaniem będzie przypisanie uczniów do odpowiednich kategorii (sesji) konkursu próbnego i konkursu właściwego oraz przekazanie uczniom zgłoszonym do konkursu loginów i haseł dostępu.

Państwa konto oraz konta uczniów, którzy wezmą udział w konkursie, zostały automatycznie utworzone na platformie i przypisane do wirtualnej szkoły, stworzonej na potrzeby konkursu. Dodatkowo, wirtualne szkoły zostały już przypisane do przygotowanych wcześniej na platformie konkursów (próbnych i właściwych) oraz do wszystkich grup wiekowych (Student, Junior, Kadet, itd.). Jednakże, aby uczniowie mogli wziąć udział w Konkursie, każdy z koordynatorów musi ich ręcznie przypisać do odpowiednich grup.

Upewnij się, że otrzymałeś:

- 1. Login i hasło, które pozwolą Ci zalogować się na konto koordynatora konkursu w Twojej szkole.
- 2. Zestawienie loginów i haseł uczniów Twojej szkoły, którzy wezmą udział w poszczególnych sesjach konkursu.
- 3. Wykaz terminów rozpoczęcia poszczególnych sesji konkursu próbnego i konkursu właściwego w odpowiednich kategoriach.
- 4. Instrukcję dla uczestnika konkursu.

## I. Działania wstępne

 Przyporządkuj (sam w swoich notatkach) loginy i hasła do odpowiednich uczniów i przypisz ich do odpowiedniej kategorii i sesji (godziny rozpoczęcia) konkursu na platformie. W różnych regionach uczniowie startują w odstępach 15-to minutowych. Upewnij się, że wybrałeś właściwą kategorię i sesję (godzinę rozpoczęcia) konkursu próbnego i właściwego, zgodnie z wykazem otrzymanym wykazem. Zwróć uwagę, że na Platformie uczniowie są reprezentowani jedynie przez loginy.

Przykładowo, do konta **login XXXX\_035** przypiszesz **Jana Kowalskiego z kl. 5**. Wówczas na Platformie przypiszesz konto o **loginie XXXX\_035** do kategorii **Beniamin** we właściwej sesji (do właściwej godziny rozpoczęcia).

2. Do każdego ucznia prześlij indywidualnie: login i hasło, Instrukcję dla uczestnika konkursu oraz informację odnośnie terminu rozpoczęcia sesji konkursu próbnego i konkursu właściwego. W tym celu skorzystaj np. z dziennika elektronicznego lub poczty elektronicznej. Upewnij się, że każdy otrzymał te informacje i dysponuje aktualnymi danymi kontaktowymi do Ciebie.

Przykładowo, Janowi Kowalskiemu prześlesz **login XXXX\_035 i sześciocyfrowe hasło dostępu** przyporządkowane do tego loginu w otrzymanym zestawieniu.

- 3. Poproś uczniów, aby zapoznali się z treścią przesłanej Instrukcji dla uczestnika konkursu.
- 4. Poproś uczniów, aby po zalogowaniu się, w profilu konta **uzupełnili imię i nazwisko**, co ułatwi później identyfikację ich wyników, a Tobie sprawdzenie, czy uczniom udało się zalogować na Platformę.

## II. Zalogowanie się na Platformie

- 1. Otwórz przeglądarkę internetową (np. Firefox, Chrome, Edge) i przejdź do strony "www.dzwonek.pl".
- 2. Kliknij przycisk "Zaloguj się".

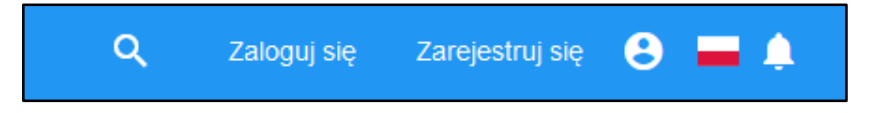

- 3. W polu "użytkownik" wpisz przekazaną nazwę użytkownika.
- 4. W polu "hasło" wpisz przekazane hasło.
- 5. Jeśli chcesz zapamiętać wprowadzone dane na tym urządzeniu, zaznacz opcję "Zapamiętaj mnie".
- 6. Kliknij przycisk "Zaloguj się".

| • | użytkownik               |
|---|--------------------------|
| ß | hasło                    |
|   | Zapamiętaj mnie          |
|   | ZALOGUJ SIĘ              |
|   |                          |
|   | ZALOGUJ SIĘ Z GOOGLE     |
|   | ZALOGUJ SIĘ Z DATAPORTEN |

- 7. Zaakceptuj regulamin Platformy Dzwonek.pl
- 8. Możesz uzupełnić część swoich danych, co ułatwi nam kontakt z Tobą oraz zwiększy funkcjonalność Twojego konta na Platformie. W tym celu kliknij swoją nazwę użytkownika u góry po prawej stronie, koło ikony lupy.

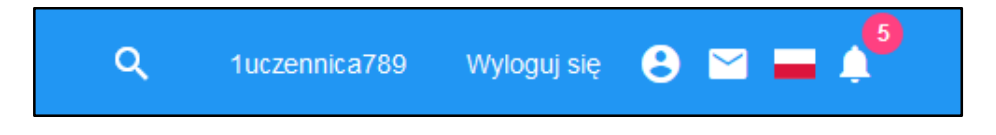

- 9. W polu "Adres e-mail" wpisz swój aktualny adres kontaktowy.
- 10. W odpowiednich polach uzupełnij imię i nazwisko.
- 11. Kliknij przycisk "Zapisz zmiany".

| Konto    | D                              |
|----------|--------------------------------|
|          | <u>±</u>                       |
| •        | Nazwa użytkownika: Kangur_1LEA |
| $\succ$  | Adres e-mail:                  |
| \$       | Szkoła: Szkoła Kangur - 1LEA   |
| Profil   |                                |
| •        | Imię:                          |
| •        | Nazwisko:                      |
| <b>±</b> | Typ konta: NAUCZYCIEL 🗸        |
| <b>±</b> | Płeć: 🗸                        |
| Ē        | Data urodzenia:                |
| ZAPIS    | SZ ZMIANY                      |

## III. Dodawanie uczniów do Konkursu

- 1. Na Platformie Dzwonek.pl zaloguj się na swoje konto.
- Sprawdź listę uczniów dodanych do Twojej szkoły. Możesz przejść do tego miejsca, klikając kolejno: "Moja szkoła" -> "Administracja szkołą" -> "Administracja szkołą" -> "Zarządzaj członkami" -> "Uczniowie". Jeśli uczniowie uzupełnią w swoim profilu imię i nazwisko, będą one widoczne w odpowiednich kolumnach. Będzie to dla Ciebie informacja, że zalogowali się na Platformie. W przeciwnym razie będziesz widział tylko login ucznia, np. XXXX\_035.

| Proszę wprowadzić odpowiednią nazwę użytkownika. |                           |                   |          | DODAJ UCZNIA |                    |                        |           |
|--------------------------------------------------|---------------------------|-------------------|----------|--------------|--------------------|------------------------|-----------|
| Uczn                                             | Uczniowie szkolni Pokaż w |                   |          |              | POKAŻ WYSZUKIWANIE | USUŃ WYBRANYCH UCZNIÓW |           |
| #                                                |                           | Nazwa użytkownika | Nazwisko | Imię         | Klasy bazowe       | Klasy w semestrze      | Czynności |
| 1                                                |                           | UCZEN_TESTOWY     |          |              |                    |                        |           |

- 3. Kliknij zakładkę "Konkursy". Zwróć uwagę, że przy dostępnych dla Ciebie sesjach widoczny jest Twój login np. **Kangur\_XXXX** i aktywny jest po prawej stronie przycisk "Zarządzaj".
- 4. Przy wybranej sesji konkursu kliknij przycisk "Zarządzaj", a następnie "Zarządzaj członkami".

| #  | Ikona              | Nazwa                              | Administratorzy<br>konkursu | Status                                                                                                    | Czynności                                                            |
|----|--------------------|------------------------------------|-----------------------------|----------------------------------------------------------------------------------------------------|----------------------------------------------------------------------|
| 1. | Konlaure<br>próbny | Konkurs próbny -<br>Kangur Student | Kangur_1LEA                 | Twoja szkoła jest zarejestrowar<br>tym konkursie.<br>Liczba zarejestrowanych<br>użytkowników: 0<br>Rejestracja otwarta. Kończy s <sup>4</sup><br>22-05-2020 12:00 Europe/Wa | na w<br>Zarządzaj ▼<br>Szczegóły<br>Zarządzaj członkami              |
| 2. | Konkura<br>próbny  | Konkurs próbny -<br>Kangur Junior  | Kangur_1LEA                 | Twoja szkoła jest zarejestrowa<br>tym konkursie.<br>Liczba zarejestrowanych<br>użytkowników: 0<br>Rejestracja otwarta. Kończy się<br>22-05-2020 12:00 Europe/War            | Zarządzaj administratorami<br>Zarządzaj •<br>Szczegóły<br>ę:<br>rsaw |

- 5. Zwróć uwagę, że w dolnej części ekranu znajduje się sekcja "Zbiorowe dodawanie uczestników konkursu". Rozwiń listę "Członkowie szkoły nie przypisani do klas". W tym miejscu zobaczysz tylko tych uczniów, którzy zostali zapisani do Twojej szkoły.
- 6. Zaznacz uczniów, którzy mają wziąć udział w danej sesji konkursu lub w polu "Nazwa użytkownika" wpisz nazwę ucznia.
- 7. Kliknij przycisk "Dodaj".

| Z  | Zbiorowe dodawanie uczestników konkursu |               |                     |  |  |
|----|-----------------------------------------|---------------|---------------------|--|--|
| #  | Login klasy/członka                     | Nazwa członka | Czynności           |  |  |
|    | Klasa                                   |               | Rozwiń              |  |  |
|    | Członkowie szkoły nie przypisani o      | lo klas       | Przełącz wybór Zwiń |  |  |
| 1. | UCZEN_TESTOWY                           |               |                     |  |  |
|    |                                         |               |                     |  |  |
|    |                                         |               |                     |  |  |
|    | Dodaj                                   |               |                     |  |  |

8. Upewnij się, że odpowiedni uczniowie pojawili się w sekcji "Obecni uczestnicy konkursu".

| Obecni uczestnicy konkursu |               |               |                     |           |  |
|----------------------------|---------------|---------------|---------------------|-----------|--|
| #                          | Użytkownik    | Nazwa członka | Członek konkursu od | Czynności |  |
| 1                          | UCZEN_TESTOWY |               | 13 May 2020 12:01   | Usuń      |  |

9. Poprawność przypisania uczniów do danej sesji konkursu możesz sprawdzić, kontrolując zmieniającą się liczbę zapisanych do niej użytkowników w zakładce "Konkursy".

| Status                             |  |  |  |  |
|------------------------------------|--|--|--|--|
| Twoja szkoła jest zarejestrowana w |  |  |  |  |
| tym konkursie.                     |  |  |  |  |
| Liczba zarejestrowanych            |  |  |  |  |
| użytkowników: 1                    |  |  |  |  |
| Rejestracja otwarta. Kończy się:   |  |  |  |  |
| 22-05-2020 12:00 Europe/Warsaw     |  |  |  |  |

- 10. Zachęcamy do upewnienia się kilka dni przed rozpoczęciem danej sesji konkursu, czy wszyscy wymagani uczniowie zostali poprawnie dodani do listy uczestników.
- IV. Opieka nad uczniami w czasie trwania sesji konkursu
  - 1. Utrzymuj kontakt z uczniami i ich rodzicami. Reaguj w razie wystąpienia problemów.
  - 2. Jeśli w trakcie trwania sesji konkursu uczeń zgłosi awarię urządzenia, zawieszenie się przeglądarki, przerwę w dostawie prądu czy Internetu, nie musi wszystkiego rozpoczynać od nowa. Wystarczy, że na innym urządzeniu z dostępem do Internetu czy w innej przeglądarce zaloguje się na swoje konto i w zakładce "Konkursy" przy danej sesji konkursu kliknie przycisk "Kontynuuj". Wykonane dotychczas działania powinny zostać zachowane. Ważne, by uczeń nie logował się powtórnie na poprzednim urządzeniu i poprzedniej przeglądarce, gdyż możliwe jest nadpisanie aktualnych danych poprzednimi.
  - 3. W przypadku poważnych awarii niezwiązanych z problemami po stronie użytkownika utrzymuj kontakt z pomocą techniczną firmy Learnetic SA pod numerem telefonu 58 764 75 05 i adresem e-mail service@learnetic.com.

V. Sprawdzanie wyników uzyskanych przez uczniów szkoły (po informacji od Organizatora o ich dostępności)

- 1. Na Platformie Dzwonek.pl zaloguj się na swoje konto.
- 2. Kliknij zakładkę "Konkursy".
- 3. Kliknij przycisk "Wyniki" przy właściwej sesji konkursu.

4. Poinformuj uczniów o wynikach lub o możliwości sprawdzenia wyniku po zalogowaniu się na swoje konto.